# 程果科技

# CC16788 POS 系統 匯入發票及列印發票

其他說明書可至程果科技-下載專區

目錄

## 一.匯入發票

二.開立發票(列印發票)

三.銷貨單作廢(發票作廢)

四.上傳空白發票

五.Q&A

## 一.匯入發票 POS/ERP

1-1.於 POS 主畫面點選「齒輪」圖示 > 點選「設定發票號碼」。

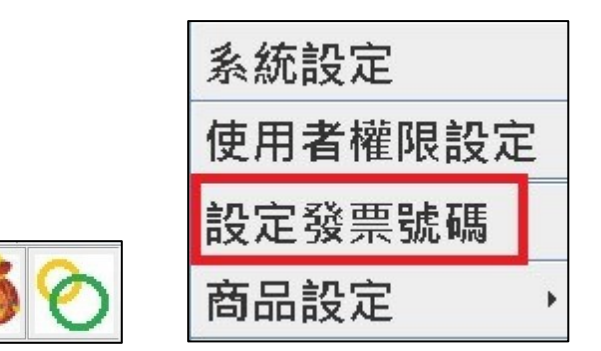

### 1-2.於 ERP 主畫面點選「設定」 > 點選「發票設定」。

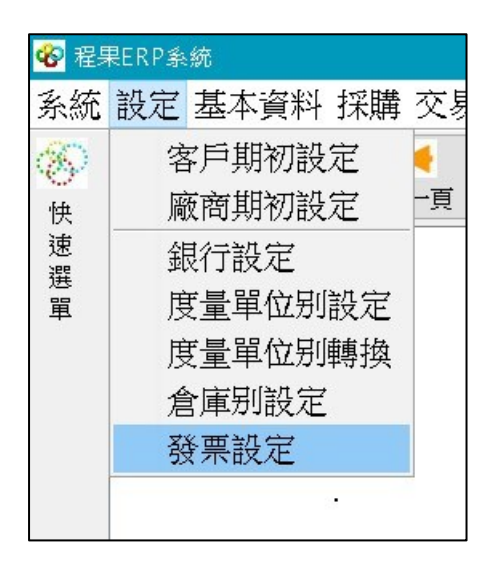

備註.請依照 POS、ERP 版本,選擇匯入的方式。

2.進入發票管理 > 點選「匯入發票」> 點選要匯入的期數

> 確認發票字軌 > 發票匯入完成。

|    |          |        |         | 匯入發票  | 上傳空白 | 發票 |
|----|----------|--------|---------|-------|------|----|
| 談了 | ▲ 選擇匯入期別 |        | a.c.+m  |       |      |    |
|    | 3        |        |         |       |      |    |
|    | 匯入下其     | 朝發票(民國 | 图111年03 | •04月) |      |    |
|    | 提示       |        |         | ×     |      |    |
|    | œ i      | 發票匯入完成 | •       | )     |      |    |
|    | 4        | 確況     | 4       |       |      |    |
|    |          | 取消     | í       |       |      |    |
| L  |          |        |         |       |      |    |
|    |          |        |         |       |      |    |
|    |          |        |         |       |      |    |

| !!重要!!                      |
|-----------------------------|
| 每個雙數月(2、4、6、8、10、12)約 25 號, |
| 需匯入下一期電子發票字軌。               |

# 二.開立發票(列印發票)

## 1.於結帳畫面選擇<mark>付款方式</mark> > 點選「確定」。

| (1)<br>(1)    |        |      |     |      | $\times$ |
|---------------|--------|------|-----|------|----------|
|               | 統一編制   |      |     |      |          |
| 應收金額 55       | 曾貝:()  |      |     |      | 1        |
| 訂金            |        | -    | -   |      |          |
| · 實收現金 55     | 1      | 2    | 3   | 0    |          |
| 商品禮券          |        |      |     |      |          |
| 現金禮券          | 4      | 5    | 6   | 00   |          |
| 信用卡           |        |      |     |      |          |
| 信用卡號          | 7      | 8    | 9   | 000  |          |
| 小費            | 確定     | 町    | 2消  |      |          |
| 應找金額 0        |        |      |     |      |          |
| 發票種類 ○無 ○電子二雨 | *式 の電子 | 三聯式。 | 二聯式 | ○三聯式 | ●電子發票    |
| 發票項目 ●清單 ○單項  |        |      |     |      |          |
| 結帳單數 0 1 2    |        |      |     |      |          |

#### 2.選擇列印發票/儲存載具。

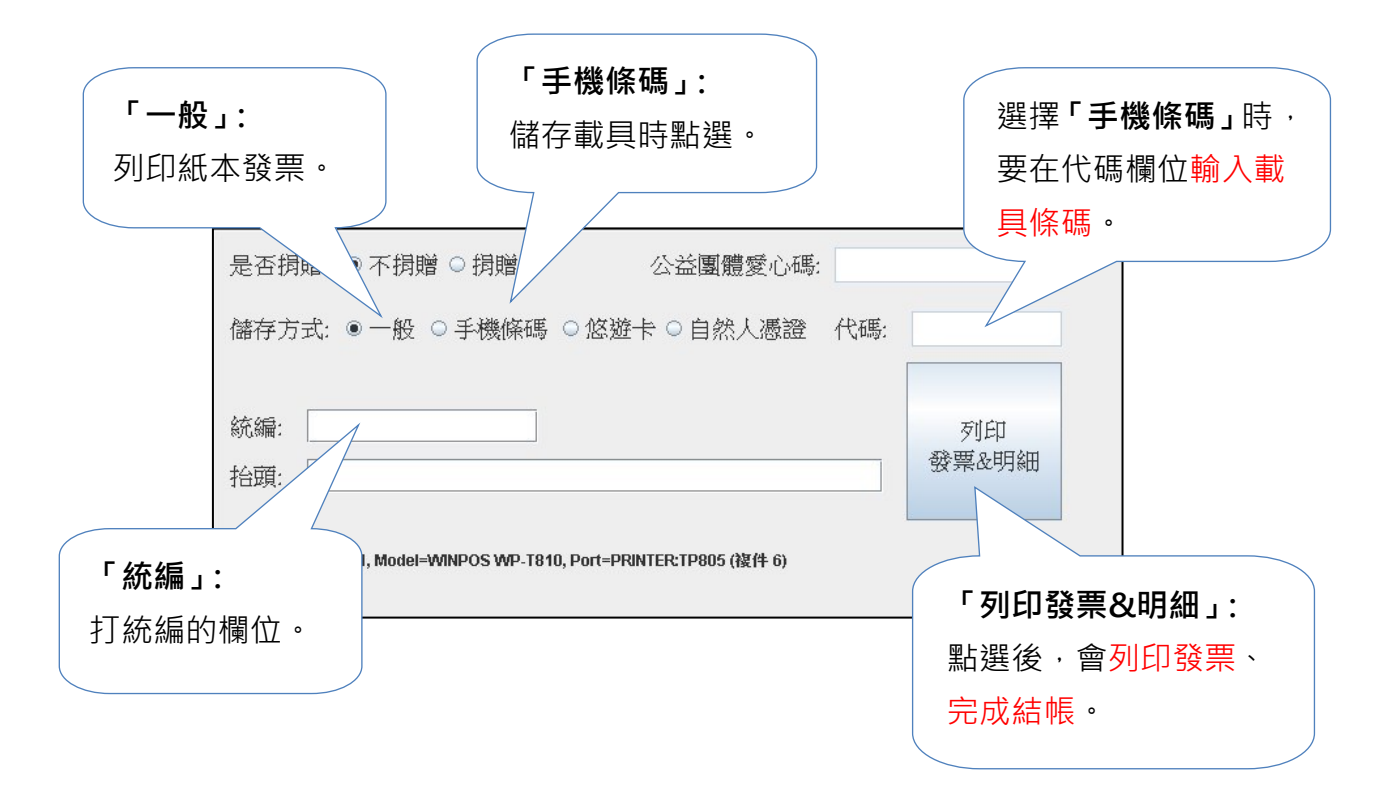

4

## 三.銷貨單作廢(發票作廢)

1.於主畫面點選「報表」圖示 > 點選「銷貨單查詢」。

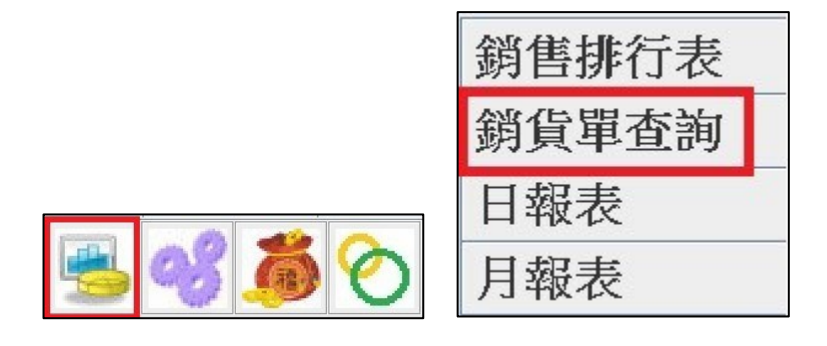

- 2.進入銷貨單查詢 > 選擇「日期」,預設為今天 > 點選「查詢」
  - > 會顯示日期區間的訂單明細 > 點選要作廢的訂單。

| 🌡 銷售單 | 直直前   |            |                     |                   |            |     |            |           |          |    |     |   |
|-------|-------|------------|---------------------|-------------------|------------|-----|------------|-----------|----------|----|-----|---|
| 櫃檯: 🛛 | ALL   | ● ○ 發展     | 栗                   | ○單號:              |            |     | 查詢         |           |          |    | 1   |   |
| 日期快速  | 選: 今天 | •          | 日期範圍(YYYY/          | MM/DD): 2022/07/  | 30 00:00:( | )() | 202        | 2/07/30 2 | 23:59:59 |    |     |   |
| ◎客戶:  |       |            | ○電話:                | 查                 | 詢 2        |     |            |           |          |    |     |   |
| 銷貨單作廢 | 發票作廢  | 已結         | 貨單日期                | 貨單編號              | 櫃檯         | 流   | 發票號碼       | 發票種類      | 位置       | 桌號 | 原價  | Τ |
| N     | N     | N          | 2022/05/14 12:28:22 | TAAC010A202205140 | TAAC0      | 35  | BK53657148 | 電子發票      | Takeout  |    | 50  | 0 |
| N     | Ν     | N <b>3</b> | 2022/05/14 12:25:39 | TAAC010A202205140 | TAACO      | 34  | BK53657147 | 電子發票      | Takeout  |    | 155 | 0 |
| N     | N     | N          | 2022/05/14 12:23:19 | TAAC010A202205140 | TAAC0      | 33  | BK53657146 | 電子發票      | Takeout  |    | 110 | 0 |

- 3. 點選訂單後,點選「<mark>銷貨單作廢」></mark>會出現是否作廢的提示訊息
  - > 點選「確定」。

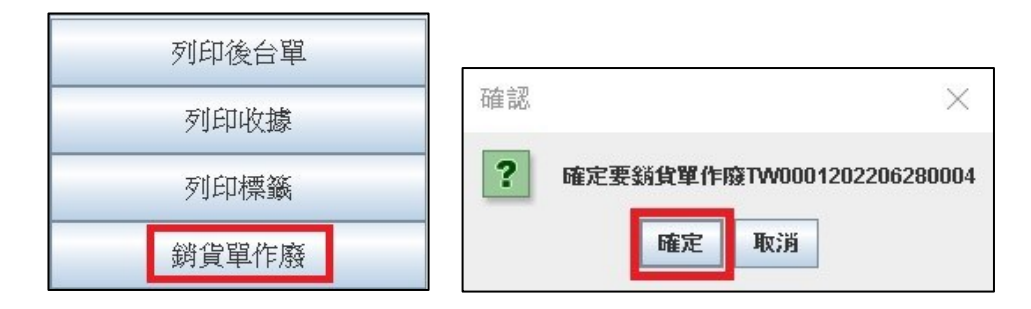

## 四.上傳空白發票 POS/ERP

1-1.於 POS 主畫面點選「齒輪」圖示 > 點選「設定發票號碼」。

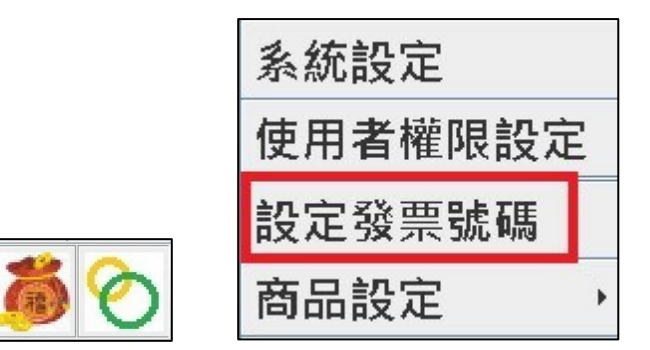

#### 1-2.於 ERP 主畫面點選「設定」 > 點選「發票設定」。

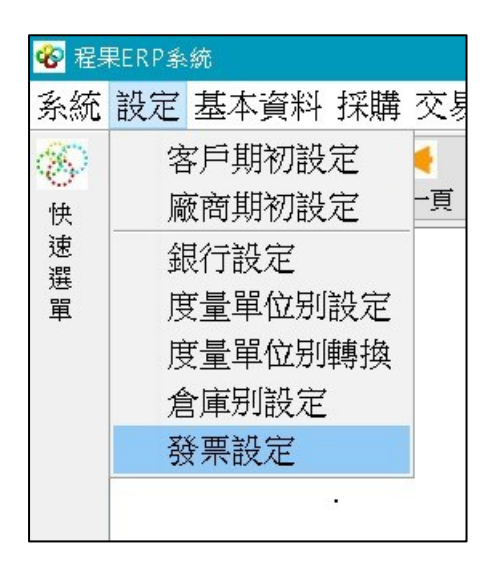

備註.請依照 POS、ERP 版本,選擇上傳的方式。

## 2.進入發票管理 > 點選「上傳空白發票」> 點選要上傳的期數

#### > 發票上傳完成。

| : <b>च</b>                                                                                                    | ★ 2021 ▼ 月 12                                                                                                    | ₹ 2                                                               |       |
|----------------------------------------------------------------------------------------------------|----------------------------------------------------------------------------------------------------|-------------------------------------------------------------------|-------|
|                                                                                                    |                                                                                                    | 匯入發票 上                                                            | 傳空白發票 |
| 發票種類                                                                                                    | 發票號碼                                                                                                    | 狀態                                                                |       |
| 電子發票                                                                                                    | HZ71570572                                                                                                    | 作廢                                                                |       |
| 電子發票                                                                                                    | HZ71570573                                                                                                    | 作廢                                                                |       |
| 電子發票                                                                                                    | HZ71570574                                                                                                    | Y                                                                 |       |
| 電子發票                                                                                                    | HZ71570575                                                                                                    | Y                                                                 |       |
| 電子發票                                                                                                    | HZ71570576                                                                                                    | Y                                                                 |       |
| 電子發票                                                                                                    | HZ71570577                                                                                                    | Y                                                                 |       |
| 電子發票                                                                                                    |                                                                                                    | 2                                                                 |       |
| 電子發票 📃 🖄                                                                                                    | 封幸上得别別                                                                                                    | 3 ×                                                               |       |
|                                                                                                    |                                                                                                    |                                                                   |       |
| 电子鼓架                                                                                                    |                                                                                                    |                                                                   |       |
| 電子發票                                                                                                    |                                                                                                    |                                                                   |       |
| 电子發票<br>電子發票<br>電子發票                                                                                                    | 1. 体上把放合资源(日晷                                                                                                    |                                                                   | _     |
| 电子發票<br>電子發票<br>電子發票<br>電子發票                                                                                                    | 上傳上期空白發票(民國1                                                                                                    | 10年09、10月)                                                        | _     |
| 电 1 8 点<br>電子發票<br>電子發票<br>電子發票<br>電子發票                                                                                                    | 上傳上期空白發票(民國1                                                                                                    | 10年09、10月)                                                        |       |
| 电子 診 票<br>電子 診 票<br>電子 診 票<br>電子 診 票<br>電子 診 票<br>電子 診 票<br>電子 診 票                                                                                                    | 上傳上期空白發票(民國1                                                                                                    | 10年09、10月)                                                        |       |
| 电子影票<br>電子發票<br>電子發票<br>電子發票<br>電子發票<br>電子發票<br>電子發票<br>電子發票                                                                                                    | 上傳上期空白發票(民國1                                                                                                    | 10年09、10月)                                                        |       |
| 电子 發黨<br>電子 發票<br>電子 發票<br>電子 發票<br>電子 發票<br>電子 發票<br>電子 發票<br>電子 發票                                                                                                    | 上傳上期空白發票(民國1<br>取消                                                                                                    | 10年09、10月)                                                        |       |
| 电子经票<br>電子發票<br>電子發票<br>電子發票<br>電子發票<br>電子發票<br>電子發票<br>電子發票<br>電子發                                                                                                    | 上傳上期空白發票(民國1<br>取消                                                                                                    | 10年09、10月)                                                        |       |
| 电子子發票<br>電子發票<br>電子發票<br>電子發票<br>電子發票<br>電子發票<br>電子發票<br>電子發票                                                                                                    | 上傳上期空白發票(民國1<br>取消<br>HZ71570589                                                                                                    | 10年09、10月)                                                        |       |
| 电子子發票<br>電子發票<br>電子發票<br>電子發票<br>電子發票<br>電子發票<br>電子發票<br>電子發票                                                                                                    | 上傳上期空白發票(民國1<br>取消<br>HZ71570589<br>HZ71570590                                                                                                    | 10年09、10月)                                                        |       |
| 电子子發票<br>電子發票<br>電子發票<br>電子發票<br>電子發票<br>電子發票<br>電子發票<br>電子發票                                                                                                    | 上傳上期空白發票(民國1<br>取消<br>HZ71570599<br>HZ71570599<br>HZ71570591                                                                                                    | 10年09、10月)                                                        |       |
| 电子子發票<br>電子發票<br>電子發票<br>電子發票<br>電子發票<br>電子發票<br>電子發票<br>電子發票                                                                                                    | 上傳上期空白發票(民國1<br>取消<br>HZ71570589<br>HZ71570590<br>HZ71570591<br>HZ71570591<br>HZ71570592                                                                                     | 10年09、10月)                                                        |       |
| 电子子發票<br>電子發票<br>電子發票<br>電子發票<br>電子發票<br>電子發票<br>電子發票<br>電子發票                                                                                                    | 上傳上期空白發票(民國1<br>取消<br>HZ71570589<br>HZ71570590<br>HZ71570590<br>HZ71570592<br>HZ71570592<br>HZ71570593                                                                       | 10年09、10月)                                                        |       |
| 电子子 经票<br>電子 经票<br>電子 经票<br>電子 经票<br>電子 经票<br>電子 经票<br>電子 子 發票<br>電子 子 發票<br>電 子 子 發票<br>電 子 子 發票<br>電 電子 子 發票<br>電 電子 子 發票<br>電 子 子 發票<br>電 子 子 發票<br>電 子 子 發票<br>電 子 子 發票<br>電 子 子 發票<br>電 子 子 發票<br>電 看 子 發票<br>電 子 子 發票<br>電 看 子 發票<br>電 子 子 發票<br>電 電 子 子 發票<br>電 電 子 子 發票<br>電 電 子 子 發票<br>電 電 子 子 發票<br>電 電 子 登票<br>電 電 子 登票<br>電 電 子 登票<br>電 電 子 登票<br>電 電 子 登票<br>電 音 子 登票<br>電 音 子 登票<br>電 音 子 登票<br>電 子 子 登票<br>電 子 子 登票<br>電 子 子 登票<br>電 子 子 登票<br>電 子 子 登票<br>電 子 子 登票<br>電 子 子 登票<br>電 子 子 登票<br>電 子 子 登票<br>電 子 子 登票<br>電 子 子 登票<br>電 子 子 登票<br>電 子 子 登票<br>電 子 子 登票<br>電 子 子 登票<br>電 音 子 登票<br>電 子 子 登票<br>電 音 子 登票<br>電 子 子 登票<br>電 音 子 登票<br>電 音 子 登票<br>電 音 子 登票<br>電 音 子 登票<br>電 音 子 登票<br>電 音 子 登票<br>電 音 子 登票<br>電 音 子 登票<br>電 音 子 登票<br>電 音 子 登票<br>電 音 子 登票<br>電 音 子 登票<br>電 電 子 登票<br>電 電 子 登票<br>電 電 子 登票<br>電 電 子 登票<br>電 電 子 登票<br>電 電 子 登票<br>電 電 子 登票<br>電 電 子 登票<br>電 電 子 登票<br>電 電 子 登票<br>電 電 子 登票<br>電 電 子 登票<br>電 電 子 登票<br>電 電 子 登票<br>電 電 子 登票<br>電 電 子 登票<br>電 電 子 登票<br>電 電 子 登票                                                                                                    | 上傳上期空白發票(民國1<br>取消<br>HZ71570589<br>HZ71570580<br>HZ71570591<br>HZ71570593<br>HZ71570593<br>HZ71570594                                                                       | 10年09、10月)                                                        |       |
| 电子子發票<br>電子發票<br>電子子發票<br>電子子發票<br>電子子發票<br>電子子發票<br>電子子發票<br>電子子發票<br>電子子發票<br>電子子發票<br>電子子發票<br>電子子發票<br>電子子發票<br>電子子發票<br>電子子發票<br>電子子發票<br>電子子發票                                                                                                    | 上傳上期空白發票(民國1<br>取消<br>HZ71570589<br>HZ71570590<br>HZ71570591<br>HZ71570591<br>HZ71570593<br>HZ71570593<br>HZ71570594<br>HZ71570594<br>HZ71570595                             | 10年09、10月)<br>Y<br>Y<br>Y<br>Y<br>Y<br>Y<br>Y<br>Y<br>Y           |       |
| 电子子發票<br>電子發票<br>電子發票<br>電子發票<br>電子發票<br>電子發票<br>電子發票<br>電子發票<br>電子發票<br>電子發票<br>電子發票<br>電子發票<br>電子發票<br>電子發票<br>電子發票<br>電子發票<br>電子發票<br>電子發票<br>電子發票<br>電子子發票<br>電子子發票<br>電電子子發票<br>電子子發票<br>電子子發票<br>電子子發票<br>電子子發票<br>電子子發票<br>電子子發票<br>電子子發票<br>電子子發票<br>電子子發票<br>電子子發票<br>電子子發票<br>電子子發票<br>電子子發票<br>電子子發票<br>電子子發票<br>電子子發票<br>電子子發票<br>電子子發票<br>電子子發票<br>電子子發票<br>電子子發票<br>電子子發票<br>電子子發票<br>電子子發票<br>電子子發票<br>電子子發票<br>電子子發票<br>電電子子發票<br>電電子子發票<br>電電子子發票<br>電電子子發票<br>電電子子發票<br>電電子子發票<br>電電子子發票<br>電電子子發票<br>電電子子發票<br>電電子子發票<br>電電子子發票<br>電電子子發票<br>電電子子發票<br>電電子子發票<br>電電子子發票<br>電電子子發票<br>電電子子發票<br>電電子子<br>電子子<br>電子子                                                                                                    | 上傳上期空白發票(民國1<br>取消<br>HZ71570589<br>HZ71570590<br>HZ71570591<br>HZ71570591<br>HZ71570593<br>HZ71570593<br>HZ71570593<br>HZ71570595<br>HZ71570596                             | 10年09、10月)<br>Y<br>Y<br>Y<br>Y<br>Y<br>Y<br>Y<br>Y<br>Y<br>Y<br>Y |       |
| 电子子發票<br>電子子發票<br>電電子子發票<br>電子子發票<br>電子子發票<br>電子子發票<br>電子子發票<br>電子子發票<br>電子子發票<br>電子子發票<br>電子子發票<br>電子子發票<br>電子子發票<br>電子子發票<br>電子子發票<br>電子子發票<br>電子子發票                                                                                                    | 上傳上期空白發票(民國1<br>取消<br>HZ71570589<br>HZ71570590<br>HZ71570591<br>HZ71570593<br>HZ71570593<br>HZ71570594<br>HZ71570595<br>HZ71570596<br>HZ71570596<br>HZ71570596<br>HZ71570597 | 10年09、10月)                                                        |       |
| 电子子發票<br>電子發票<br>電子發票<br>電電子發票<br>電子子發票<br>電子子發票<br>電子子發票<br>電子子發票<br>電子子發票<br>電子子發票<br>電子子發票<br>電子子發票<br>電子子發票<br>電子子發票<br>電子子發票<br>電子子發票<br>電子子發票<br>電子子發票<br>電子子發票<br>電子子發票<br>電電子子發票<br>電子子發票<br>電電子子發票<br>電電子子<br>電子子發票<br>電電子子<br>音子<br>電子子<br>電子子<br>音子                                                                                                    | 上傳上期空白發票(民國1<br>取消<br>HZ71570589<br>HZ71570590<br>HZ71570591<br>HZ71570593<br>HZ71570593<br>HZ71570594<br>HZ71570595<br>HZ71570595<br>HZ71570596<br>HZ71570597<br>HZ71570598 | 10年09、10月)                                                        |       |
| 电子 经 深<br>电子 经 深<br>一<br>名子 经 深<br>電子子 發 深<br>電子子 發 深<br>電子子 發 深<br>電子子 發 深<br>電子子 發 深<br>電子子 發 深<br>電子子 發 深<br>電子子 發 深<br>電子子 發 深<br>電子子 發 深<br>電子子 發 深<br>電子子 發 深<br>電子子 發 深<br>電子子 發 深<br>電子子 發 深<br>電子子 發 深<br>電子子 發 深<br>電子子 發 深<br>電子子 發 深<br>電子子 發 深<br>電子子 發 深<br>電子子 發 深<br>電子子 發 深<br>電子子 發 深<br>電子子 發 深<br>電電子子 發 深<br>電電子子 發 深<br>電電子子 登 深<br>電電子子 登 深<br>電電子子 登 深<br>電電子子 登 深<br>電電子子 登 深<br>電電子子 登 深<br>電電子子 登 宗<br>電電子子 登 宗<br>電電子子 登 宗<br>電電子子 登 宗<br>電電子子 登 宗<br>電電子子 登 宗<br>電電子子 登 宗<br>電電子子 登 宗<br>電電子子 登 宗<br>電電子子 登 宗<br>電電子子 登 宗<br>電電子子 登 宗<br>電電子子 登 宗<br>電電子子 登 宗<br>電電子子 登 宗<br>電電子子 登 宗<br>電電子 子 学 子 登 宗<br>電電子子 登 宗<br>電電子子 登 宗<br>電電子 子 学 子 登 宗<br>電電子子 登 宗<br>電電子子 登 宗<br>電電子子 学 子 音 子 子 子 子 子 子 子 子 子 子 子 子 子 子 子 子 | 上傳上期空白發票(民國1                                                                                                    | 10年09、10月)                                                        |       |

!!重要!!

每個單數月(1、3、5、7、9、11)1~7號, 需上傳上一期電子發票字軌。

## 五.Q&A

#### 問1: 結帳時,點選列印發票,為什麼出單機沒印出發票?

- 首先,要確認客戶是否有提供<mark>載具</mark>,有輸入載具紙本發票就不會印出。
- 第二,確認出單機是否正常運作,電源是否有開啟,電源燈是否有亮。
- 第三,確認 Windows 桌面,右下角是否有「印表機圖示」,點開後有未 列印的單,可以嘗試出單機電源關掉重開,以及傳輸線拔掉重接 (USB 線/網路線)。

|                                    |         |     |    | 4       | ,<br>英 <sup>上午 11</sup><br>2022/10 | :18<br>)/26 |
|------------------------------------|---------|-----|----|---------|------------------------------------|-------------|
| ● TP805 LAN1.251 印ま機(P) 文件(P) 検視AA |         |     |    | -       | -                                  | $\times$    |
| □1元(W) 又(H(U) 1到1元(V)<br>文件名稱 別    | 伏熊      | 擁有者 | 頁數 | 大小      | 已送交                                |             |
| Java Printing                      |         | CC  | 1  | 1       | 上午 10:59:55                        | 2           |
| Java Printing                      |         | сс  | 1  | 145 個位元 | 上午 10:59:55                        | 2           |
| 🖬 Java Printing 🖇                  | 措誤 - 列… | сс  | 1  | 2 個位元組  | 上午 10:59:55                        | 2           |
| <                                  |         |     |    |         |                                    | >           |
| 佇列中的3文件                            |         |     |    |         |                                    | 3           |

以上皆無法排除,需聯繫程果客服。

#### 問2: 發票紙捲快印完,會提醒嗎?

發票紙捲在快印完前,紙捲兩側會有**紅色的墨印**,當發現紅色的墨印 時,就可以準備更換發票紙捲。

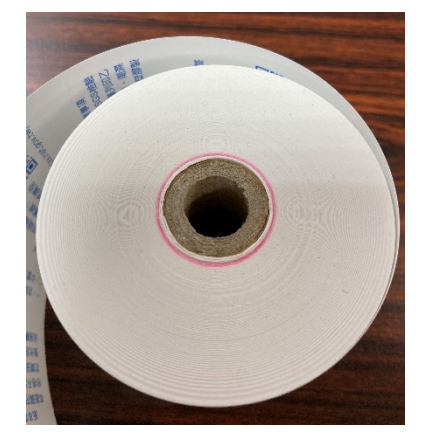

#### 問3: 為什麼發票印出來版面歪斜?

更換出單紙捲時,需確認紙捲與出單口為為垂直(如左圖),在闔上 上蓋。如紙捲沒有對齊,會造成印製歪斜(如右圖)。

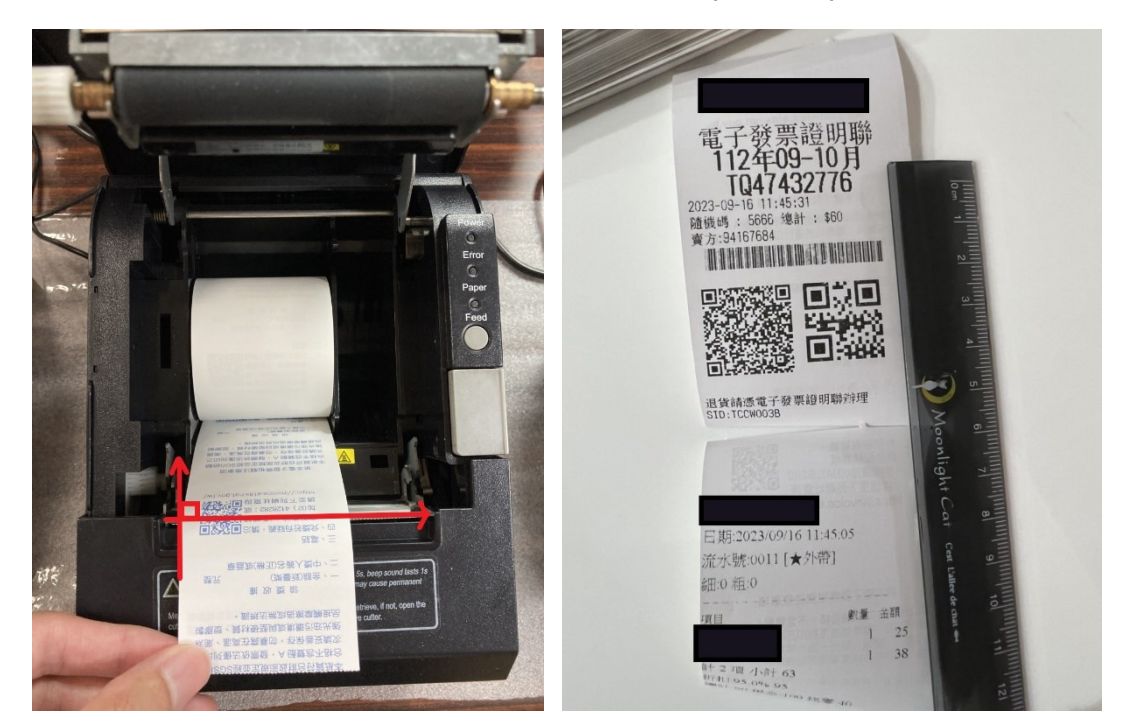

#### 問4: 作廢的紙本發票, 需要保留嗎?

建議保留,如客戶有發票需要作廢,需將發票紙本取回(可蓋作廢 章,存載具則不用),以避免日後可能發生的消費糾紛。

問 5: 結帳時,發票儲存在載具,卻出現「財政部主機查詢失敗」的訊息?

因 POS 系統結帳時,如有輸入統一編號、載具號碼,系統會至財 政部國稅局雲端主機核對,如 POS 機無網路、財政部主機異常,均會 出現下圖訊息。

| im i元·大·大·                       | $\sim$ |
|----------------------------------|--------|
| ■ 財政部主機查詢失敗,目前無法查詢,請問仍然要使用此手機載具成 | 瑪      |
| 是(Y) 否(N)                        |        |
|                                  |        |

可跟客戶核對載具是否正確後,點選「是」。

問6: 結帳時, 輸入統編、載具, 卻出現「經查詢統編/載具不存在」的訊息?

因 POS 系統結帳時,如有輸入統一編號、載具號碼,系統會至財 政部國稅局雲端主機核對。

下圖為系統經查詢統一編號不存在/輸入錯誤,或為非營利機構之 統編。

| 錯誤操作                      | $\times$ |
|---------------------------|----------|
| ? 經查詢此統一編號並不存在 請問仍然要使用此統- | 一編號嗎?    |
| 是(Y) 否(N)                 |          |

下圖為系統經查詢**手機載具不存在/輸入錯誤。** 

錯誤操作 ? 經查詢此手機載具並不存在 請問仍然要使用此手機載具嗎? 否(N) 是(Y)

問7: 開啟 POS 系統, 跑出發票未上傳的訊息?

POS 機在開立發票後,會每 5 分鐘回傳 xml 檔到加值中心。如跑出訊 息(如下圖),請檢查網路是否斷線,或是修改設定而需要重啟 POS 系統,導致系統來不及回傳,只需要等待系統每 5 分鐘回傳即可。

| 訊息 | ×                                      |
|----|----------------------------------------|
| i  | 查到有1張發票尚未上傳,諸務必開散並登入電子發票客戶端連線軟體Turnkey |
|    | 確定                                     |

未回傳發票數量超過 50 張以上、網路有正常連線,需聯繫程果客服協助。

問 8: 發票用完了,該怎麼辦?

首先,要先確認發票取號方式,有「**全取號」、「批次取號」**兩種方式。 **全取號:**一次性取完全部的電子發票字軌,需向財政部申請增加發票組

數。

**批次取號:** 一次取 200~500 張發票,當發票低於 100 張時,系統會到 雲端再取 200~500 張發票。

> 當發生系統提示發票用完的狀況,先檢查網路是否正常連線,如無網路需優先排除網路問題,當網路回復時,可手動向 雲端主機手動匯入發票(參考匯入發票第2點)。

如取不到號碼,可聯繫程果客服確認是否使用完畢,如使 用完,需向財政部申請增加發票組數。

增加電子發票組數:

- 第一種,較快的方式是您親跑轄區國稅局,<mark>攜帶公司大小章及購買發票</mark> 證,現場申請當天就會配發發票組數。
- 第二種,給您紙本申請書郵寄過去給轄區國稅局,發票組數大約一個禮 拜後會配發。